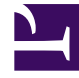

## **GENESYS**

This PDF is generated from authoritative online content, and is provided for convenience only. This PDF cannot be used for legal purposes. For authoritative understanding of what is and is not supported, always use the online content. To copy code samples, always use the online content.

## Genesys Rules Authoring Tool Help

Importing Decision Tables

4/24/2025

## Importing Decision Tables

You can import decision tables in GRAT.

## Important

You can import an entire rule package, containing the rule definitions, business calendars, and references to the templates and versions that the rule package is dependent on. Refer to **Importing Rule Packages** for details.

Follow these steps to import a decision table:

- Navigate to the rule package to which the decision table will belong in the left navigation (verify that you have selected the correct Tenant from the **Tenant** drop-down list). Select the correct node (at which the rule will be defined) and click the **Rules** tab.
- 2. Click Import Rule.
- 3. Browse to the location of the decision table file. Decision table files can be in either .xml or .xls format.
- 4. Enter a comment.
- 5. Click Import.
- 6. The Decision Table will appear in the list of rules. Edit fields as necessary. Refer to **Creating Decision Tables** for details about the fields that can be updated. Click **Save**.

When you are editing rules, be careful not to clear your browsing history or cookie data, as unsaved changes could be lost.

You can import an entire rule package, containing the rule definitions, business calendars, and references to the templates and versions that the rule package is dependent on. Refer to **Importing Rule Packages** for details.